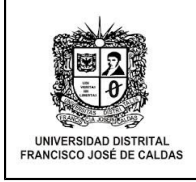

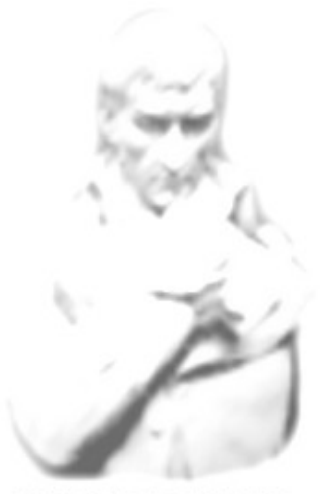

UNIVERSIDAD DISTRITAL FRANCISCO JOSÉ DE CALDAS

ALCANCE DE ESTE MANUAL

Aplica para el módulo de Recuperación de Contraseña del sistema CONDOR para los perfiles de estudiantes, egresados, docentes, pensionados y administrativos. Estado: Vigente

DATOS DEL MANUAL

Fecha de Creación: 23 de Julio del 2014

Elaborado por: Área de Mesa de Servicios – Oficina Asesora de Sistemas

Revisado por: Área de calidad de mejora continua

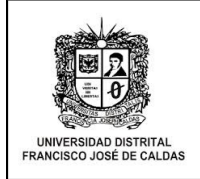

Ingresar al enlace <u>https://condor.udistrital.edu.co</u> en el caso de los estudiantes y egresados o <u>https://oas.udistrital.edu.co</u> en el caso de docentes pensionados y administrativos..

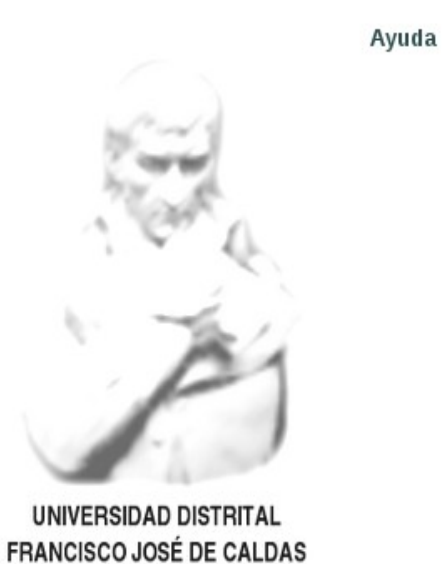

la

**Otros Accesos** 

Información

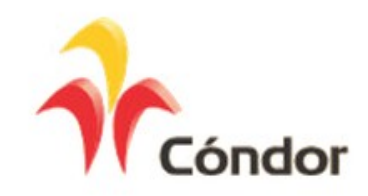

#### INGRESE SUS DATOS DE USUARIO

| Usuario: | 20142015xxx | ] |
|----------|-------------|---|
| Clave:   |             |   |
|          | Entrar      |   |

Calendario Académico 2014-1 ver mas...

IMPORTANTE, CAMBIO DE CLAVES! ver mas...

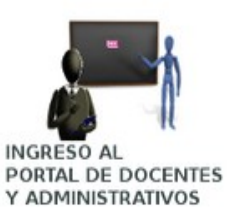

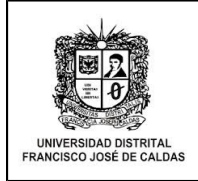

Seleccionar la opción **Recuperación Contraseña de Cóndor** en el Menú **Ayuda,** ubicado en la parte superior de la página.

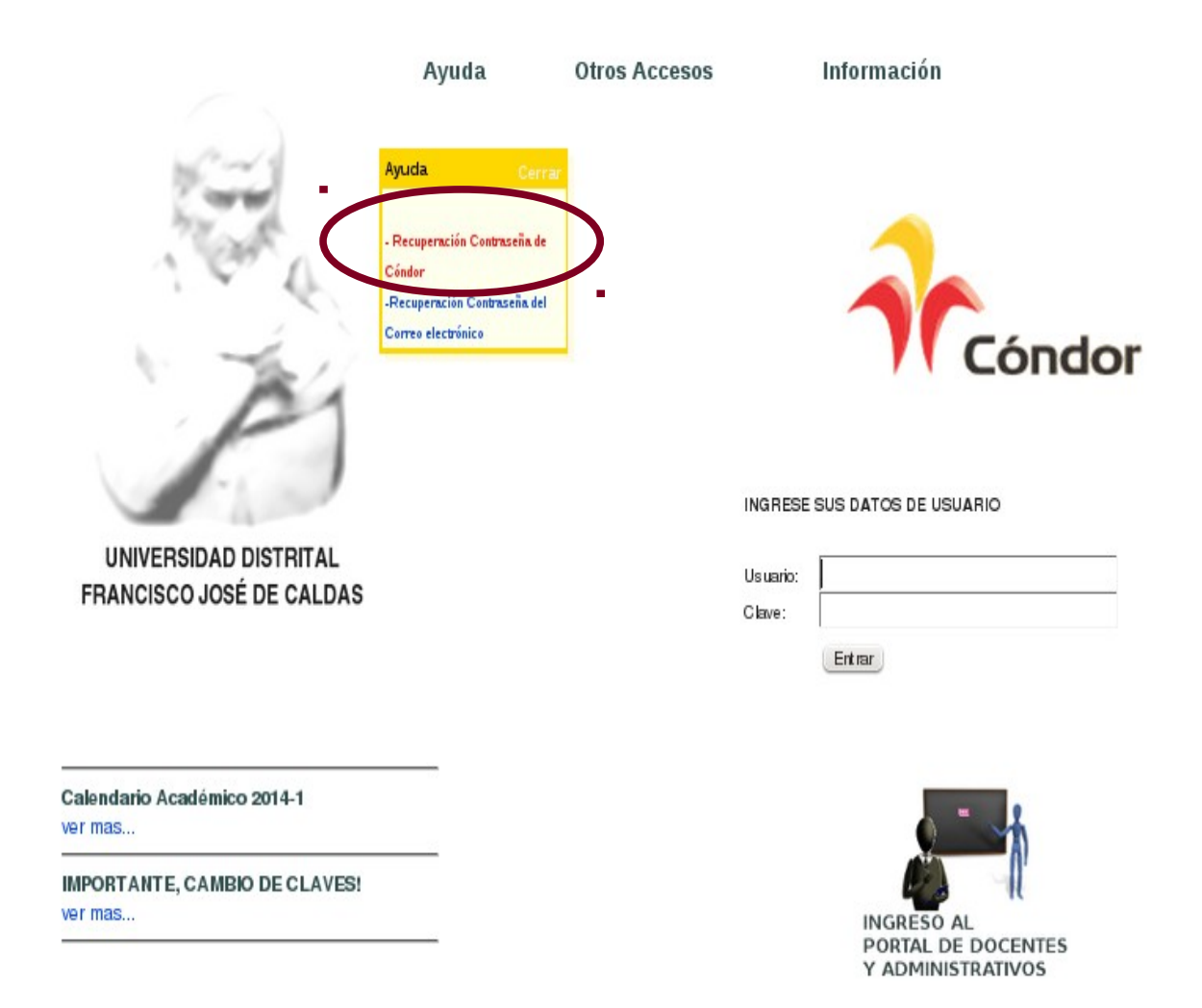

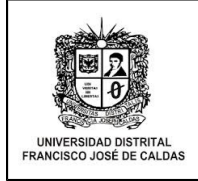

El Sistema muestra una página en la que se ingresa datos de usuario, ingrese su usuario y seleccione la opción buscar.

**Nota: En** el caso de <u>estudiantes</u> usuario se refiere al código y en el caso de d<u>ocentes</u>, <u>administrativos, egresados y pensionados</u> se refiere al número de identificación.

|                                                                    | RECUPERACIÓN DE CONTRASEÑA                                                                                                    |
|--------------------------------------------------------------------|----------------------------------------------------------------------------------------------------|
| Hoy en día la<br>informáticos,<br>proteger, esto<br>Digite el usua | seguridad en Internet es fundamental para proteger nuestra información de posibles ladrone<br>en la oficina o en nuestra casa podemos tener información muy valiosa que es fundamenta<br>hace muy importante poner la información bajo una clave de acceso difícil de adivinar.<br>rio y haga click en 'Buscar': |
|                                                                    |                                                                                                    |

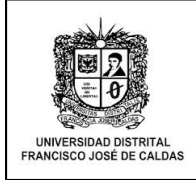

El sistema muestra una página en las que se le realizara algunas preguntas de forma aleatoria, con opción múltiple y única respuesta con el fin de verificar datos, seleccione las respuestas correctas y presiones el botón enviar.

|                                                 | VALIDACIÓN                                                                               | N DE INFORMACIÓN                                                           |
|-------------------------------------------------|------------------------------------------------------------------------------------------|----------------------------------------------------------------------------|
| Señor usuari<br>correcta para                   | io, a continuación se le presenta u<br>a continuar con la recuperación de su             | in formulario con tres preguntas, seleccione la respuesta<br>i contraseña. |
|                                                 |                                                                                          |                                                                            |
| . Cuốt do too cirruit                           | optos púpeoros do toláfono tiono rozi                                                    |                                                                            |
| . ¿Cual de los siguie                           | entes numeros de telefono tiene regis                                                    | strado en el sistema?                                                      |
|                                                 |                                                                                          |                                                                            |
|                                                 | ۲                                                                                        |                                                                            |
| )<br>¿Cuál de las siguio                        | •<br>entes direcciones tiene registrada en                                               | el sistema?                                                                |
| Cuál de las siguie                              | •<br>entes direcciones tiene registrada en                                               | el sistema?                                                                |
| ¿Cuál de las siguie                             | •<br>entes direcciones tiene registrada en                                               | el sistema?                                                                |
| ¿Cuál de las siguid<br>•<br>¿Cuál de los siguid | entes direcciones tiene registrada en<br>entes números de identificación le pe           | el sistema?                                                                |
| ¿Cuál de las siguid<br>•<br>¿Cuál de los siguid | •<br>entes direcciones tiene registrada en<br>o<br>entes números de identificación le pe | el sistema?                                                                |
| ¿Cuál de las siguid<br>•<br>¿Cuál de los siguid | entes direcciones tiene registrada en<br>entes números de identificación le pe           | ertenece?                                                                  |

# NOTA:

Es importante que tenga estos datos actualizados para realizar este proceso.

**Docentes** y **Estudiantes** dirigirse al proyecto curricular correspondiente.

**Administrativos** y **Pensionados** dirigirse a la dependencia de recursos humanos ext: 2601 o 1626

Egresados dirigirse a la secretaria académica de la facultad correspondiente.

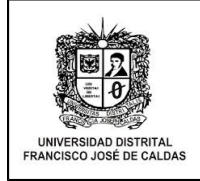

Al Seleccionar A**ceptar** El sistema le enviara un mensaje de confirmación de envió al correo que tiene registrado en la base de datos.

Se envió un enlace al correo: @hotmail.com , remitase a su correo, haga clic en el enlace (o copie y pegue la URL en su navegador), para poder continuar con la recuperación de su contraseña !

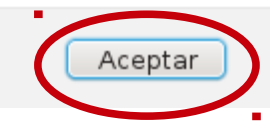

### NOTA:

En caso de que no tenga registrado correo comuníquese con el administrador del sistema.

Dirigirse a la cuenta de correo electrónico en el cual va a encontrar un mensaje remitente de la **Universidad Distrital Francisco José de Caldas** con un enlace que redireccióna a una página para el restablecimiento de la contraseña.

Dar clic en este enlace.

### NOTA:

Recuerde que este enlace caduca a las 11:59 del día que fue enviado este correo.

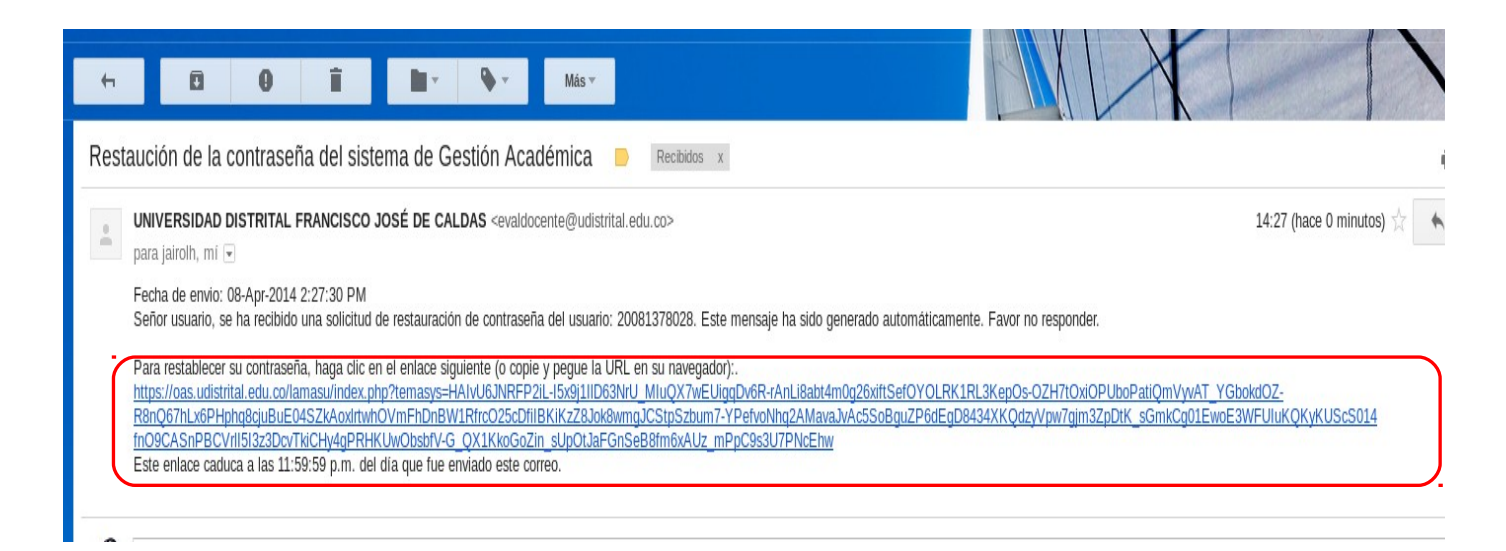

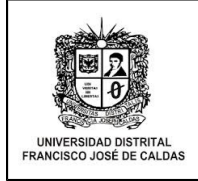

**Nota:** El sistema muestra un formulario de recuperación de contraseña en donde rectifica el nombre y usuario a quien se le va a hacer el cambio.

Ingresar la nueva contraseña, confirmar en la siguiente casilla.

Seleccionar la opción cambiar contraseña.

|      | CAMBIO DE CONTRASEÑA                                                                                                    |
|------|----------------------------------------------------------------------------------------------------|
|      | Hoy en día la seguridad en Internet es fundamental para proteger nuestra información de posibles ladrone:<br>informáticos, en la oficina o en nuestra casa podemos tener información muy valiosa que es fundament <i>a</i><br>proteger, esto hace muy importante poner la información bajo una clave de acceso difícil de adivinar.                                                                                                    |
|      | Este punto es fundamental ya que la mayoría de las personas utilizan las palabras mas fáciles de recordar, l<br>mas común es poner nombres de mascotas, números de documentos de identidad, fechas de aniversario<br>etc. esto es un gran error ya que facilita el poder acceder a personal no autorizado a sus datos, también un<br>mala elección de clave puede producir un posible intruso en sus datos, pueden obtener de usted toda l<br>información que pretendía proteger con una mala elección de clave de acceso. |
|      | Nota. No digite la clave en presencia de otras personas, recuerde que usted es el único responsable interesado en la información aquí guardada.                                                                                                    |
|      | Cualquier inquietud, sugerencia o inconsistencia en la información por favor remita un correo a:<br><b>computo@udistrital.edu.co</b>                                                                                                    |
|      |                                                                                                    |
| mb   | re:                                                                                                    |
| uar  | io:                                                                                                    |
| luev | a contraseña *                                                                                                    |
| onf  | rmar nueva contraseña *                                                                                                    |
|      | Cambiar Contraseña                                                                                                    |

Inmediatamente el sistema envía un mensaje de confirmación. Al dar **aceptar** el sistema lo redireccióna al portal de entrada del sistema cóndor para confirmar que el cambio de contraseña fue exitoso.

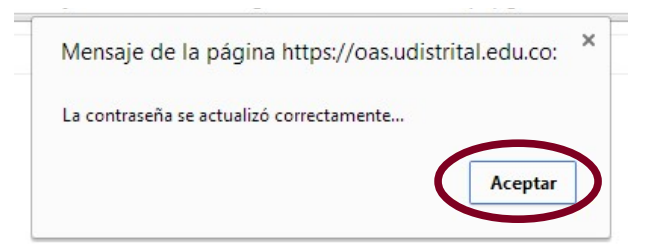

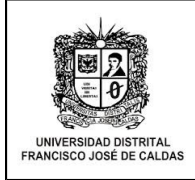

## RECOMENDACIONES

Se recomienda a la comunidad universitaria que como prácticas de seguridad:

- Cambiar su clave periódicamente.
- Emplear letras mayúsculas, minúsculas, números y símbolos de manera combinada.
- Evitar el uso de nombre de miembros de su familia, mascotas o amigos.
- Fácil de recordar.
- Evite usar secuencias o caracteres repetidos (ABC, 123).
- Escoger una palabra superior a 8 caracteres.
- Se recomienda realizar su acceso desde sitios confiables.
- Recuerde que usted es responsable de la seguridad de su información.

¡DIGA NO A LA CORRUPCION!